#### Capítulo 2

#### Um Tour pelo Ambiente de Programação do Delphi

Ao final deste capítulo, você estará apto a:

Identificar os elementos do IDE do Delphi

Identificar os elementos essenciais que formam uma aplicação

#### Overview

O Delphi oferece um ambiente integrado de deselvolvimento que permite desenvolver sofisticadas aplicações Windows com um mínimo de codificação. Este capítulo introduz o Intergrated Development Environment (IDE) e descreve os elementos essenciais do ambiente de programação.

## Elementos do IDE do Delphi

#### Introdução

O Integrated Development Environment (IDE) do Delphi consiste de diversos elementos ou ferramentas visuais. Uma vez acostumados a estes elementos, você pode começar a desenvolver aplicações. Este capítulo discute os seguintes elementos para famíliariza-lo ao ambiente de desenvolvimento:

- Form
- Component Palette
- Object Inspector
- Code Editor
- SpeedBar
- ProjectManager
- SpeedMenus
- On-Line Help

As ferramentas são apresentadas na ordem em que seriam utilizadas para desenvolver uma aplicação.

### Aparência Inicial da Interface

Quando você utiliza o Delphi, aparecem as seguintes janelas. Estas janelas formam a interface do Delphi. Outras janelas e elementos aparecem posteriormente conforme for desenvolvendo uma aplicação.

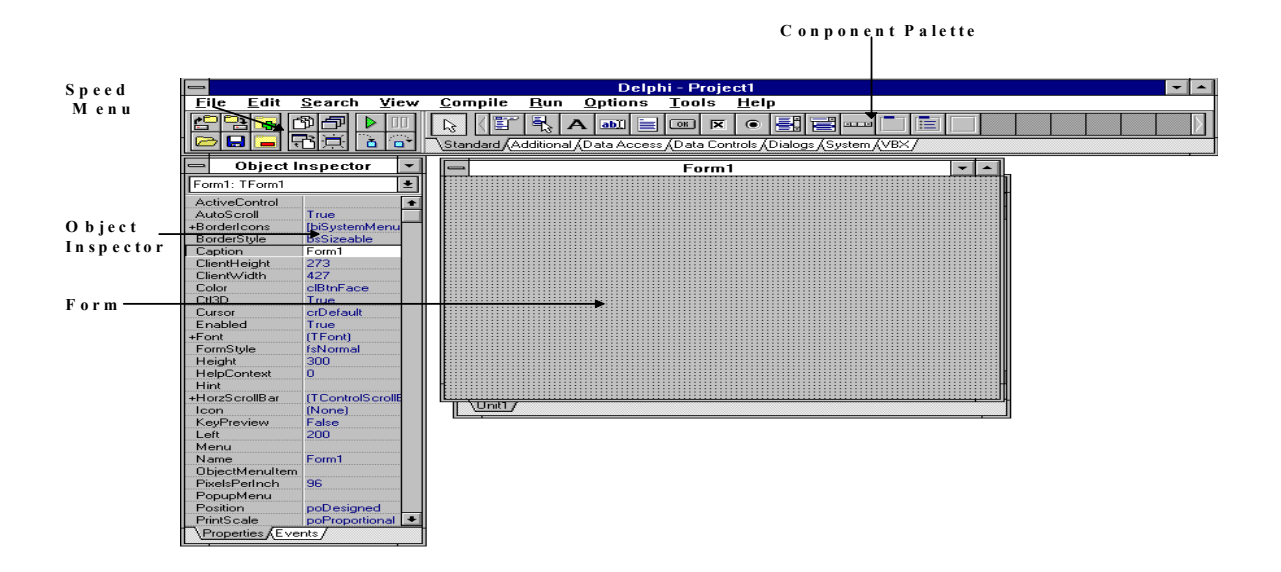

# Forms

### Introdução

Forms são a característica central das aplicações Delphi. Quando você abre o Delphi, um form se torna uma janela em sua aplicação. Quando estiver desenvolvendo a interface de usuário de sua aplicação, você adicionará itens chamados de componentes ao seu form. Um componente é um objeto Delphi, tal como um label box ou edit box. Quando você inicializa o Delphi, um form em branco Form1 aparece, como segue:

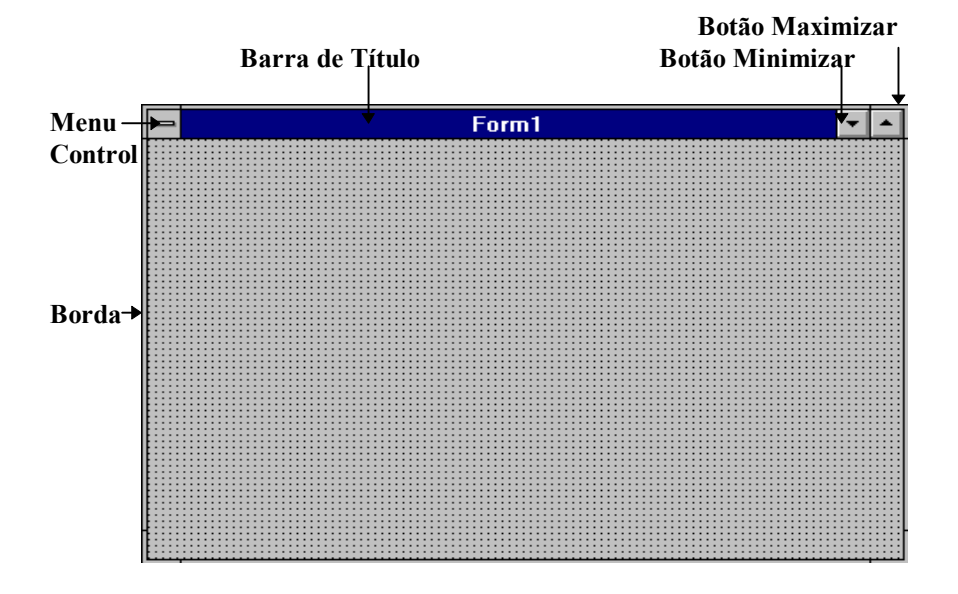

#### Partes de um Form

Cada form, por default, contém as seguintes patres padrões, como mostrado:

- Menu Control
- Botões de maximizar e minimizar
- Barra de título
- Bordas

Um form pode ser movido e reajustado movendo-se suas bordas.

# **Component Palette**

### Introdução

Após iniciar com um form, o próximo passo no design da interface é adicionar componentes ao form. Componentes são elementos de programa das janelas, tais como labels, edit boxes, e list boxes. Os componentes do Delphi estão localizados na Component Palette e são utilizados para construir a interface com o usuário. A Componente Palette exibe uma seleção de componentes agrupados por função ou utilização. Um ponto chave do Delphi é que ele permite a criação de seus próprios componentes e personalização da Componente Palette. Você pode adicionar ou remover componentes da paleta, bem como criar uma nova página na paleta. Por exemplo, você pode adicionar um controle VBX de terceiros à sua paleta para um projeto em específico e depois remove-lo quando tiver sido utilizado. Você também pode criar diferentes versões da Componente Palette para diferentes projetos e permitir que diversos desenvolvedores compartilhem uma Componente Palette personalizada.

A Componente Palette aparece abaixo da barra de menu, a direita, e consiste dos seguintes botões e páginas:

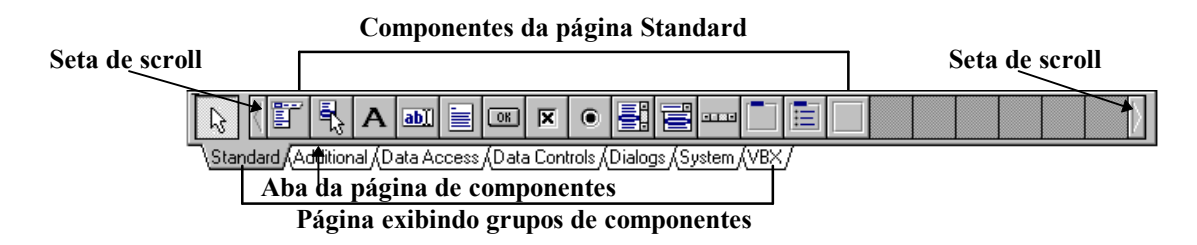

Quando você passar com o ponteiro do mouse sobre cada botão, é exibido o Help Hint do componente.

### Descrição das Páginas dos Componentes

Quando você clica com o mouse sobre uma aba de página, é exibido o grupo de componentes da página. A tabela a seguir descreve a função de cada grupo de componentes por página:

| Página   | Grupo de Componentes                                                               |
|----------|------------------------------------------------------------------------------------|
| Standard | Componentes padrão em uma interface MS Windows tais como botão, list box, e label. |

| Additional    | Grupo adicional de componentes padrão, tais como SpeedButton, TabSet, e componentes    |  |
|---------------|----------------------------------------------------------------------------------------|--|
|               | Notebook.                                                                              |  |
| Data Access   | Componentes especializados para acesso de dados em banco de dados, tais como Table,    |  |
|               | Query e DataSource                                                                     |  |
| Data Controls | Componentes especializados de banco de dados utilizados para exibir dados de bancos de |  |
|               | dados, tais como Grid de dados, Navigator, e Edit.                                     |  |
| Dialogs       | Quadros de dialogos comuns do MS Windows que possuem uma aparência consistente para    |  |
|               | executar operações de arquivo, tais como abertura, gravação e impressão.               |  |
| System        | Componentes que pertencem à tecnologia do sistema Windows, tais como um timer, DDE,    |  |
|               | ou OLE.                                                                                |  |
| VBX           | Controle Visual Basic que acompanham o Delphi ou de outros fabricantes.                |  |
| Samples       | Componentes diversos, tais como ColorGrid, Calendar e SpinButton.                      |  |

# **Object Inspector**

## Introdução

O Object Inspector trabalha com a Component Palette. Uma vez selecionado um componente da Component Palette é adicionado ao form, o Object Inspector automaticamente exibe as propriedades e eventos que podem ser utilizados como o componente. As propriedades e eventos (exibidos no formato de menu) permitem personalizar os componentes visualmente sem a necessidade de codificação.

Os menus são dinâmicos no tocante em que somente as propriedades e eventos que se aplicam aos componentes selecionados aparecerão. Se múltiplos componentes são selecionados, somente as propriedades e eventos compartilhados por todos os componentes aparecerão no Object Inspector.

## Aparência do Object Inspector

Por default, o Object Inspector aparece a esquerda da janela do Delphi, como segue:

| -                     | Object Ir    | nspector      | • |
|-----------------------|--------------|---------------|---|
| Fo                    | rm1: TForm1  |               | ŧ |
| A                     | ctiveControl |               | + |
| Au                    | utoScroll    | True          |   |
| +Bo                   | orderloons   | [biSystemMenu |   |
| Bo                    | orderStyle   | bsSizeable    |   |
| Ca                    | aption       | Form1         | 1 |
| ClientHeight          |              | 273           |   |
| Cl                    | ientWidth    | 427           |   |
| Co                    | olor         | clBtnFace     |   |
| Ct                    | 13D          | True          |   |
| Cursor                |              | crDefault     |   |
| Enabled               |              | True          |   |
| +Fc                   | ont          | (TFont)       |   |
| FormStyle             |              | fsNormal      |   |
| He                    | eight        | 300           |   |
| HelpContext 0         |              | ŧ             |   |
| \Properties (Events / |              |               |   |

## **Object Selector**

A lista drop-down do Object Selector exibe o nome e o tipo de objeto de cada componente no form atual, incluindo o próprio form. Os componentes aparecem na lista quando você os adiciona ao form. A lista dropdown pode então ser utilizada para alternar rápidamente entre cada um dos componentes. A ilustração a seguir mostra um exemplo da lista drop-down do Object Inspector:

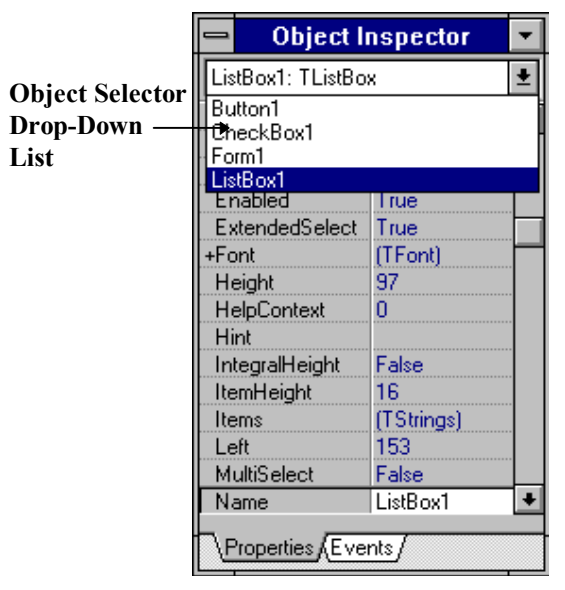

Quando um form ou

componente

#### **Properties Page**

Propriedades são atributos de um componente. Elas controlam a forma como um componente aparece e se comporta na aplicação. Muitas propriedades na coluna Properties tem um valor default atribuído na coluna Values. A figura a seguir mostra um exemplo da página Properties.

selecionado no Object Selector, as propriedades ou eventos pertencentes a ele são exibidos.

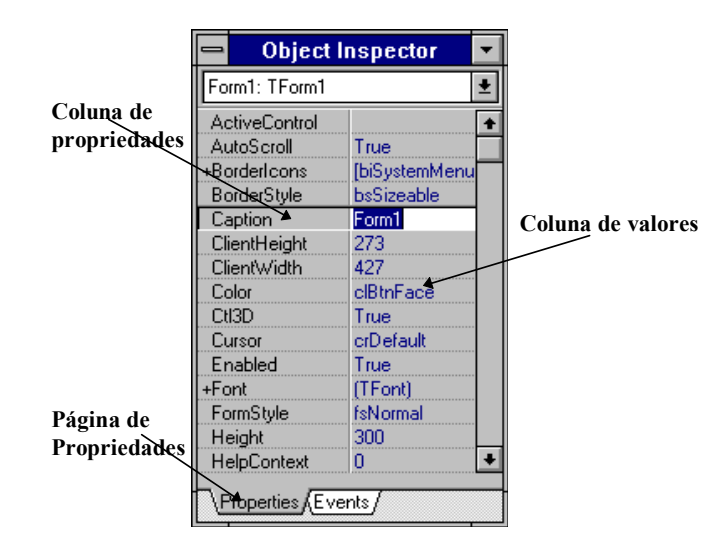

#### **Events Page**

A página Events do Object Inspector lista os eventos que um componente pode reconhecer. No Delphi, você escreve procedures chamadas event handlers, e as utiliza na página Events para associar o nome de um event handler com o evento. Eventos são ações do usuário ou ocorrências de sistema que o componente pode reconhecer. Um exemplo de uma ação de usuário é um clique em um botão. Um exemplo de uma ocorrência

é

de sistema é um alarme gerado em um intervalo de tempo pré-determinado. A ilustração a seguir mostra um exemplo da página Events:

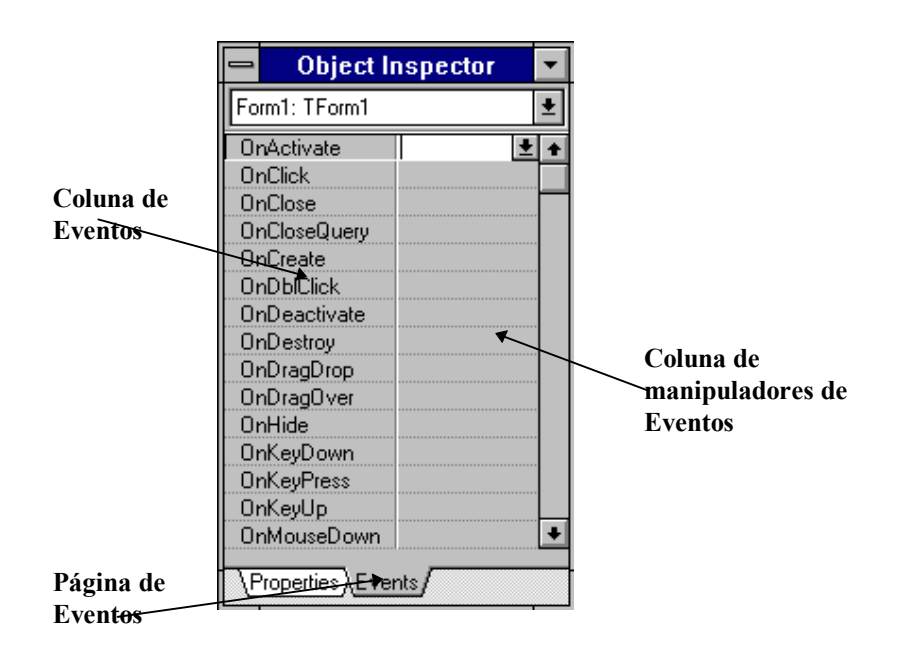

# **Code Editor**

## Introdução

No processo de desenvolvimento, após atribuir propriedades e eventos a cada componente adicionado ao form, o Code Editor é utilizado. O Code Editor é um editor de texto que exibe o código fonte que você escreve ou que o Delphi gera para criar uma aplicação. O código fonte aparece em um arquivo chamado UNIT.PAS que é um dos tipos de arquivos que compõe um projeto do Delphi.

### **Características do Code Editor**

O Code Editor oferece comandos de edição, Help sensível ao contexto, e as seguintes características de edição estilo Brief:

- Gravação e execução de macros
- Sintaxe de destaque colorida
- Undo ilimitado
- Marcação de bloco de coluna
- Toques de teclado personalizáveis

## **O Arquivo Unit**

O Code Editor aparece no arquivo unit, que é posicionado atrás do Form1 default quando você inicializa o Delphi. Quando você da um duplo clique em um evento na página Events do Object Inspector, o Code Editor automaticamente torna-se a janela para que você possa digitar o código para manipular o evento. O Code Editor pode exibir múltiplos arquivos unit.

Uma unit é utilizada para organizar as declarações de programação do Delphi. Por exemplo, procedures utilitárias podem ser agrupadas como uma unit. Um form é organizado como uma unit.

Você também pode exibir um arquivo unit através do menu View selecionando **Toggle Form/Unit**. O arquivo default, Unit1.PAS, aparece na janela do Code Editor, como segue:

|                | Janela do Code Editor                                     |     |   |
|----------------|-----------------------------------------------------------|-----|---|
|                | UNIT1.PAS                                                 | •   | • |
| Código Fonte   | unit Unit1;                                               |     | + |
|                | interface                                                 |     |   |
|                | uses                                                      |     |   |
|                | SysUtils, WinTypes, WinProcs, Messages, Classes, Graphics | , ( |   |
|                | Forms, Dialogs;                                           |     |   |
|                | type                                                      |     |   |
|                | TForm1 = <b>class</b> (TForm)                             |     |   |
|                | <pre>procedure FormCreate(Sender: TObject);</pre>         |     |   |
| Indicador de   | private                                                   |     |   |
| Linha : Coluna | { Private declarations }<br>public                        |     | + |
|                | 27: 1 Modified Insert                                     | +   |   |
|                |                                                           |     |   |
|                | Indicador de Indicador de                                 |     |   |
| Aba de Página  | Modificação Modo                                          |     |   |

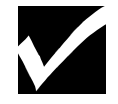

Você deve evitar o nome default de um arquivo unit. Renomeie a Unit1 para um nome mais descritivo sobre o conteúdo do arquivo. A extensão PAS não deve ser alterada.

# SpeedBar

## Introdução

A SpeedBar é feita de botões que economizam tempo, permitindo que você clique sobre um botão ao invés de utilizar a barra de menu para executar operações e comandos mais comuns. A SpeedBar aparece abaixo da barra de menu, à esquerda, e consiste dos seguintes botões:

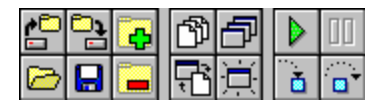

Quando você passa com o ponteiro do mouse sobre cada botão, o Help Hint do botão é exibido. A SpeedBar é totalmente personalizável. Você pode adicionar ou remover botões para personalizá-la. Os botões exibidos na figura anterior é a configuração default.

## Descrição dos Botões Default

A tabela a seguir descreve cada botão na SpeedBar default:

| Botão                          | Descrição                                                                                              |
|--------------------------------|----------------------------------------------------------------------------------------------------|
| Dpen Project                   | Abre um projeto existente                                                                              |
| Save Project                   | Grava um projeto existente                                                                             |
| Add File to Project            | Adiciona um novo arquivo ao projeto                                                                    |
| Select Unit From List          | Seleciona uma unit da lista das units existentes                                                       |
| Select Form From list          | Seleciona um form da lista de forms existentes                                                         |
| Run                            | Compila e executa sua aplicação                                                                        |
| Pause                          | Interrompe momentaneamente a execução da aplicação                                                     |
| 🔁 Open File                    | Abre um arquivo existente                                                                              |
| Save File                      | Grava o arquivo. Arquivos unit e form são ligados. Gravando um, grava-se o outro                       |
| Remove File From Project       | Remove o arquivo selecionado no Project Manager da cláusula <i>uses</i> do arquivo de projeto corrente |
| Toggle Between a Form and Unit | Exibe o from inativo associado com a unit ativa, ou vice-versa                                         |
| New form                       | Cria um form em branco e uma nova unit associada para ser adicionado ao projeto                        |
| Trace into                     | Executa um programa, uma linha por vez e executa cada linha de uma procedure                           |
| Step over                      | Executa um programa, uma linha por vez e pula as procedures executando-as como uma única unit          |

# **Project Manager**

## Introdução

No Delphi, os arquivos que compõem uma aplicação, form e units, são organizados como um projeto. O Project Manager lista cada arquivo de unit e form em sua aplicação e permite navegar entre elas.

## Visualizando a Janela do Project Manager

Você pode exibir o project Manager através do menu View selecionando Project Manager. O Project Manager aparece com o nome do projeto. Se o projeto não tiver um nome, o arquivo default chamado Project1, aparece como segue:

| Psample                               |                             |                       |                       |                               |               |
|---------------------------------------|-----------------------------|-----------------------|-----------------------|-------------------------------|---------------|
| Add                                   | <b>e</b><br>Re <u>m</u> ove | <br>View <u>u</u> nit | <br>Vie <u>w</u> form | <b>iz</b><br>Op <u>t</u> ions | (j)<br>Ugdate |
| C:\CRUS\PSAMPLE.DPR, 1 units, 1 forms |                             |                       |                       |                               |               |
| Unit                                  | Form                        |                       | Path                  |                               |               |
| Usample                               | Form1                       |                       |                       |                               |               |
|                                       |                             |                       |                       |                               |               |
|                                       |                             |                       |                       |                               |               |
|                                       |                             |                       |                       |                               |               |
|                                       |                             |                       |                       |                               |               |
|                                       |                             |                       |                       |                               |               |
|                                       |                             |                       |                       |                               |               |

# **SpeedMenus**

## Introdução

Um elemento importante do IDE do Delphi é o SpeedMenu. SpeedMenus são menus que oferecem acesso rápido aos comandos disponíveis no momento. Eles são sensíveis ao contexto e podem ser exibidos de duas maneiras:

- · Clicando-se com o botão direito do mouse enquanto o ponteiro do mouse estiver sobre o objeto
- Pressionando-se Alt+F10 enquanto estiver selecionado

### Exemplos de SpeedMenus

SpeedMenus estão disponíveis para uma grande variedade de elementos e outros objetos no Delphi. Para uma lista completa, consulte o Help on-line. Esta seção oferece alguns exemplos de SpeedMenus para os seguintes elementos:

- Component Palette
- Object Inspector
- SpeedBar

#### SpeedMenu para a Component Palette

O SpeedMenu da Component Palette aparece quando você clica com o botão direito do mouse quando o ponteiro do mouse estiver sobre a Component Palette. Os itens do menu são :

- Configure Altera o conteúdo da Component Palette
- Show Hints Exibe o Help Hint para cada botão
- Help Oferece Help on-line para a Component Palette

Na figura a seguir, Show Hints está habilitado:

|   | <u>C</u> onfigure |
|---|-------------------|
|   | <u>H</u> ide      |
| L | H <u>e</u> lp     |

#### SpeedMenu para o

#### **Object Inspector**

O SpeedMenu do Object Inspector aparece, como segue, quando você clicar com o botão direito do mouse quando o ponteiro do mouse estiver sobre o Object Inspector. Quando *Stay on top* estiver habilitado, o Object Inspector sempre aparece sobre a interface.

| Revert to inherited |
|---------------------|
| E <u>x</u> pand     |
| <u>C</u> ollapse    |
| <u>S</u> tay on top |
| <u>H</u> ide        |
| H <u>e</u> lp       |

#### SpeedBar

O SpeedMenu da SpeedBar aparece, como segue, quando você clicar com o botão direito do mouse quando o ponteiro do mouse estiver sobre a SpeedBar. O item de menu Configure permite adicionar ou remover icones da SpeedBar de acordo com sua necessidade.

| <u>C</u> onfigure    |
|----------------------|
| √ <u>S</u> how Hints |
| <u>H</u> ide         |
| H <u>e</u> lp        |

# **Help On-Line**

## Introdução

O Help On-Line é uma grande fonte de referência sobre o Delphi. No menu Help, os itens Contents e Topic Search são comuns as aplicações MS Windows, mas documentam o produto tão bem que você pode utiliza-lo no lugar de uma cópia impressa.Contents, em particular, inclui um glossário, que é especialmente útil para uma referência rápida sobre o significado de termos.

A figura a seguir mostra o menu Help:

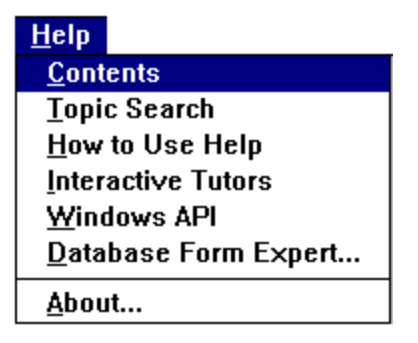

## Help Sensível ao Contexto

Help sensível ao contexto está disponível para cada elemento na interface. Pressionando F1 sobre um elemento destacado exibe a descrição do elemento. Por exemplo, se Form1 estiver destacado e você pressionar F1, a descrição do componente TForm (tipo de objeto) aparece, incluindo as propriedades, métodos, eventos e tarefas associadas a ele. O Help sensível ao contexto também está disponível quando o Code Editor for exibido e oferece auxílio na sintaxe da linguagem, palavras reservadas, e assim por diante.

## Informação de Instrução

O Help on-line também contém uma extensiva informação instrucional. As três ferramentas seguintes, em particular, oferece suporte no desenvolvimento de uma aplicação:

- Interactive Tutors o guiam através de cada estágio no processo de desenvolvimento de uma aplicação.
- Database Form Expert permite-lhe criar forms master-detail, bem como forms com uma única tabela.
- Windows API descreve como utilizar a API do MS Windows.

### **Interactive Tutors**

A opção Interactive Tutors é um tutorial que o ensina as operações básicas na criação de uma aplicação. O tutorial é interativo pois você pode utilizar seus próprios dados, bem como dados de exemplo que acompanham o Delphi

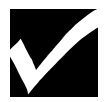

Consulte o tutorial para relembrar o conhecimento obtido no curso.

## **Database Form Expert**

A opção Database Form Expert no menu Help permite criar um form que exiba dados de um banco de dados local ou remoto. Esta ferramenta é uma das muitas ferramentas Expert no Delphi. Outras ferramentas Expert incluem o Application Template Expert, Form Template Expert, Component Expert, e Dialog Box Expert. A maioria delas são acessadas através do menu File quando você cria uma aplicação ou form. As ferramentas Expert serão estudadas com mais detalhes posteriormente durante o curso.

# Windows API

A opção API no menu Help oferece uma descrição da API do MS Windows. Exemplos de alguns dos tópicos incluem o seguinte:

Funções e mensagens para o MS Windows versão 3.1

- Grupos de funções
- Macros
- Saídas de impressão
- Resources

### Resumo do Capítulo

#### **Pontos Chave**

Após completar este capítulo, você aprendeu:

- Uma aplicação desenvolvida no Delphi começa com um form em branco.
- Utilizar a Component Palette para adicionar componentes ao form, e depois utilizar o Object Inspector para definir propriedades e programar eventos aos componentes.
- Utilizar o Code Editor, que exibe o código fonte no arquivo unit, adicionar código a um evento handler se você adicionou um evento no Object Inspector.

#### Termos e Definições

A tabela a seguir é uma referência rápida aos termos explicados neste capítulo:

| Termo                    | Definição                                                                     |
|--------------------------|-------------------------------------------------------------------------------|
| Application Templates    | Ferramenta de design predefinidas para iniciar o desenvolvimento de uma       |
|                          | aplicação                                                                     |
| Arquivo Unit             | Um arquivo que contém uma parte ou todo o código fonte de uma aplicação.      |
|                          | Cada form possui um arquivo unit associado. Algumas units podem não estar     |
|                          | associadas a um form.                                                         |
| Code Editor              | O editor de texto que lhe permite escrever código de programação              |
| <b>Component Palette</b> | A barra de botões de componentes para a construção de uma aplicação.          |
| Componente               | Um objeto Delphi utilizado para construir uma aplicação MS Windows. Um        |
|                          | componente também é chamado de objeto de programa                             |
| Database Form Designer   | Ferramenta de design para gerar um form que possa exibir dados de um banco de |
|                          | dados externo.                                                                |
| Event                    | Uma interação ou ação de usuário, ou uma ocorrência interna de sistema.       |
| Event Handler            | Uma procedure ou função executada sempre que ocorrer um evento.               |
| Form                     | Um componente utilizado para construir uma aplicação é o primeiro a aparecer  |
|                          | na tela. Um form pode conter outros componentes. O form se torna uma janela   |
|                          | na aplicação.                                                                 |
| <b>Object Inspector</b>  | A janela que exibe propriedades e eventos utilizados para definir ou ver as   |
|                          | propriedades de um componente.                                                |
| Projeto                  | Todos os arquivos que contém uma aplicação.                                   |
| Propriedade              | Um atributo descritivo atribuído a um componente para definir sua aparência e |
|                          | como trabalha.                                                                |
| SpeedBar                 | Uma barra de botões onde cada uma é relacionado a um comando utilizado com    |
|                          | freqüência. A SpeedBar permite rápido acesso a estas operações, que são itens |
|                          | de menu.                                                                      |
| SpeedMenus               | Menus que se aplicam ao elemento selecionado no IDE do Delphi. Eles são       |
|                          | exibidos clicando-se com o botão direito do mouse sobre o elemento.           |
| Templates de Form        | Forms predefinidos utilizados para desenvolver uma interface com o usuário.   |